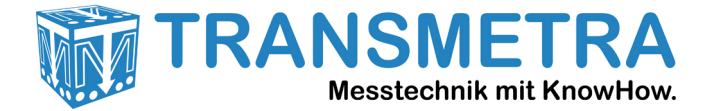

## Manuelle Treiberinstallation für FLUKE TiS Serie, Ti200 - 480 und TiX-500 Serie Wärmebildkameras

Sie benötigen für die folgenden Schritte Administratorenrechte am entsprechenden PC!

Wenn der Kameratreiber nicht ordnungsgemäss installiert wurde erscheint im Gerätemanager bei eingeschalteter Kamera mit USB-Verbindung zum PC der Eintrag "RNDIS/Ethernet Gadget" mit einem Ausrufezeichen (siehe rotes Rechteck unten):

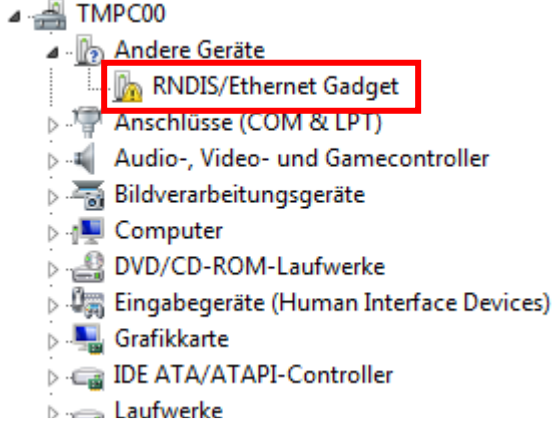

Klicken Sie mit der rechten Maustaste auf den entsprechenden Eintrag und wählen "Treibersoftware aktualisieren", es erscheint ein neues Fenster, in diesem klicken Sie auf diese Option:

 Auf dem Computer nach Treibersoftware suchen. Treibersoftware manuell suchen und installieren.

Im nächsten Fenster auf diese:

Aus einer Liste von Gerätetreibern auf dem Computer auswählen Diese Liste enthält installierte Treibersoftware, die mit diesem Gerät kompatibel sind und aus derselben Kategorie stammen.

Im nächsten Fenster suchen Sie nach "Netzwerkadapter", klicken darauf (der Eintrag wird wie unten Markiert), danach auf "Weiter" klicken.

Gängige Hardwaretypen: Multifunktionsadapter Netzwerkadapter Netzwerkclient Netzwerkdienst Netzwerkprotokoll Nicht-PnP-Treiber PCMCIA-Adapter Prozessoren SAMSUNG Android Phone SBP2 IEEE 1394-Geräte SD-Hostadapter Sensoren

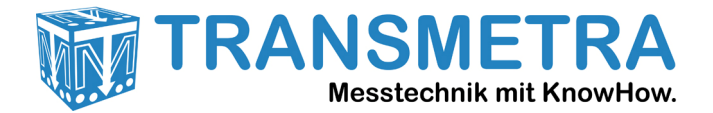

Im nächsten Fenster suchen Sie in der linken Spalte nach dem Hersteller "Microsoft", klicken diesen an (Eintrag wird markiert), danach wählen Sie in der rechten Spalte den Netwerkadapter "NDIS-kompatibles Remotegerät", klicken diesen an und danach auf "Weiter":

| Netzwerkadapter aus                              | wählen                    | 1, Eneme ouger                                                                                                    |
|--------------------------------------------------|---------------------------|----------------------------------------------------------------------------------------------------|
| Wählen Sie den pa<br>"Datenträger", wer          | ssenden N<br>ın Sie über  | Jetzwerkadapter aus, und klicken Sie auf "OK". Klicken Sie auf<br>r einen Installationsdatenträger für diese Funktion verfügen. |
| Hersteller                                       | ^                         | Netzwerkadapter:                                                                                                    |
| Microsoft<br>Microsoft Corporation               |                           | Remote NDIS based Internet Sharing Device                                                                                       |
| Motorola, Inc.                                   | -                         |                                                                                                    |
|                                                  | •                         |                                                                                                    |
| < <u> </u>                                       |                           |                                                                                                    |
| Der Treiber hat eine dig Warum ist Treibersignie | itale Signa<br>erung wich | atur. Da <u>t</u> enträger<br><u>ntig?</u>                                                                                      |

Möglicherweise erscheint die folgende Meldung:

| Warnung: | Update des Treibers                                                                                                    |                                                                                                    |
|----------|----------------------------------------------------------------------------------------------------|----------------------------------------------------------------------------------------------------|
| <b></b>  | Es wird nicht empfohlen, diesen<br>bestätigt werden kann, dass er r<br>Hardwarekomponenten kompa<br>ist, wird die Hardwarekomponer<br>funktionieren. Der Computer ka<br>funktionieren. Möchten Sie die | Gerätetreiber zu installieren, da nicht<br>nit den vorhandenen<br>tibel ist. Wenn der Treiber inkompatibel<br>nte möglicherweise nicht einwandfrei<br>nn instabil werden oder wird nicht mehr<br>Installation dieses Treibers fortsetzen? |
|          |                                                                                                    | Ja <u>N</u> ein                                                                                                    |

Klicken Sie auf "Ja"!

Der Treiber wird installiert, wenn dies erfolgreich war finden Sie einen entsprechenden Eintrag (nun ohne Ausrufezeichen) im Gerätemanager unter der Rubrik "Netzwerkadapter":

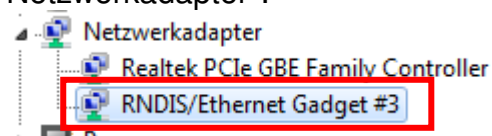

Die Nummer hinter dem Gadget ist irrelevant.